# 学務情報システム (campusmate-J) 学生用 Web システム利用の手引き

(「Web 履修登録・成績確認」操作マニュアル)

## 2017年4月

九州大学学務部

【目次】

| 1. 履修申請・履修確認・成績確認の概要                         | 1    |
|----------------------------------------------|------|
| (1) はじめに                                     | 1    |
| <ul><li>(2) 履修申請・履修確認・成績確認</li></ul>         | 1    |
| 2. 学生用 Web システムによる履修申請・履修確認の流れ               | 3    |
| (1) 履修申請(授業開始 第1週目)                          | 3    |
| (2) 履修登録の確認・修正(授業開始 第3週目前半)                  | 3    |
| (3) 履修登録の最終確認(授業開始 第4週目後半)                   | 4    |
| (4) 履修中止制度                                   | 4    |
| 3. 学生用 Web システムの利用について                       | 5    |
| (1)動作環境                                      | 5    |
| (2) システムメンテナンス時間について                         | 5    |
| 4. 学生用 Web システムの起動とメニュー                      | 5    |
| (1) 学生用 Web システムへのアクセス                       | 5    |
| (2) メニューの選択                                  | 7    |
| 5. 履修申請(授業開始 第1週目)                           | 7    |
| (1) はじめに                                     | 7    |
| (2) 外国語選択(学部生のみ)                             | 8    |
| (3) 講義の選択(基幹教育科目の講義,自学部・自学府が開講する講義)          | 9    |
| (4) 講義の選択(他学部・他学府が開講する講義)                    | 11   |
| (5) 講義の選択(集中講義)                              | . 14 |
| (6) 履修申請                                     | . 16 |
| (7) 履修申請内容の確認                                | . 16 |
| 6. 履修確認·修正(授業開始 第3週目前半)                      | . 19 |
| (1) 履修登録内容の確認                                | . 19 |
| (2) 履修登録内容の確認(抽選漏れ)                          | . 21 |
| (3) 履修登録の修正申請                                | . 22 |
| 7. 履修登録の最終確認(授業開始)第4週目後半)                    | . 24 |
| (1) 履修登録内容の確認                                | . 24 |
|                                              | . 26 |
| 9. 九州大学における成績評価制度について                        | . 28 |
| <ul> <li>(1) 学部生の成績評価制度(GPA制度)について</li></ul> | . 28 |
| (2) 大字院生の成績評価制度について                          | . 29 |
| 10. 科目ナンバリングについて                             | . 29 |
| 11. お問い合わせ先                                  | . 30 |
| (1) 講義の内容, 受講の要件, 成績評価, その他教務に関すること          | . 30 |
| (2) 字生用 Web システムに関すること                       | . 31 |

1. 履修申請・履修確認・成績確認の概要

#### (1) はじめに

学生のみなさまが,履修申請・履修確認または成績確認を行うシステムを,『学生用 Web システム』といいます。

以降,本手引きでは同システムの呼称を,『学生用 Web システム』と記載します。

#### (2) 履修申請·履修確認·成績確認

(ア)履修申請·履修確認

学部生の履修申請・履修確認は,<u>医学部医学科及び生命科学科の専攻教育科目を除き</u>,学 生用 Web システムにより,所定の期間内に行います。

大学院生の履修申請は、学府(専攻)により履修申請の方法が異なります。

学生用Webシステムを使用していない学部・学府の履修登録方法は,所属学部・学府の教務 (学生)係へ確認してください(「11.お問い合わせ先(30頁)」参照)

(2017年4月現在)

| 学生の所属・課程等               | 履修申請方法                  |
|-------------------------|-------------------------|
| 学部生                     | 学生用 Web システムによる履修申請・履修確 |
| (医学部医学科・医学部生命科学科を除く)    | 認                       |
| 学部生                     | ※医学部医学科・生命科学科の学生は,専攻    |
| (医学部医学科・医学部生命科学科)       | 教育科目については,履修申請を行う必要は    |
|                         | ありません。                  |
| 次のいずれかの学府に所属する大学院生      | 学生用 Web システムによる履修申請・履修確 |
| ・人間環境学府・法学府・法務学府        | 認                       |
| ・経済学府・理学府・数理学府          |                         |
| ・システム生命科学府              |                         |
| ·医学系学府(保健学専攻)           |                         |
| ・薬学府(修士課程のみ)・工学府        |                         |
| ・芸術工学府 ・システム情報科学府       |                         |
| •総合理工学府 ·生物資源環境科学府      |                         |
| ·統合新領域学府                |                         |
| 上記以外の学府(専攻)に所属する大学院生(注) | 所属する学府の教務(学生)係窓口による受付   |
| 科目等履修生 等                | 所属する学部・学府の教務(学生)係窓口によ   |
|                         | る受付                     |

<sup>(注)</sup>ただし、大学院基幹教育科目については、学生 Web システムにより履修申請・履修確認を行ってく ださい。

### (イ) 成績確認

学部生の成績確認は、学生用 Web システムにより行います。

大学院生の成績確認は、学府(専攻)により確認方法が異なります。

学生用Webシステムを使用していない学部・学府の成績確認方法は,所属学部・学府の教務 (学生)係へ確認してください。(「11.お問い合わせ先(30頁)」参照)

(2017年4月現在)

| 学生の所属・課程等               | 成績確認方法                |
|-------------------------|-----------------------|
| 学部生(すべて)                | 学生用 Web システムによる成績確認   |
| 次のいずれかの学府に所属する大学院生      | 学生用 Web システムによる成績確認   |
| ・人間環境学府・法学府・法務学府        |                       |
| ・経済学府・理学府・数理学府          |                       |
| ・システム生命科学府              |                       |
| ・医学系学府(医学専攻博士課程を除く)     |                       |
| ・歯学府・薬学府(修士課程のみ)        |                       |
| ・工学府・芸術工学府              |                       |
| ・システム情報科学府・総合理工学府       |                       |
| •生物資源環境科学府 ·統合新領域学府     |                       |
| 上記以外の学府(専攻)に所属する大学院生(注) | 所属する学府の教務(学生)係窓口による受  |
|                         | 付                     |
| 科目等履修生 等                | 所属する学部・学府の教務(学生)係窓口によ |
|                         | る受付                   |

(注)ただし、大学院基幹教育科目については、学生 Web システムにより成績確認を行ってください。

2. 学生用 Web システムによる履修申請・履修確認の流れ

ここでは、履修登録等の流れについて説明します。

学生Webシステムの具体的な操作は、「4. 学生用Webシステムの起動とメニュー(5頁)」以降を参照 してください。

※履修申請・履修確認に関する注意

## 履修申請期間・履修確認期間については, 年度・学期により異なる場合があります。 必ず Web サイトや掲示, 教務(学生)係窓口等で確認するようにしてください。

(1)履修申請(授業開始 第1週目)

(ア)受講の承認

受講する講義を決定し、各講義担当教員に受講の承認を受けます。 受講の承認を受けるにあたって「聴講届」の提出が必要な講義があります。 「聴講届」は、所属する学部・学府の教務(学生)係で配布される指定の用紙です。

(イ) Web による履修申請

受講の承認を得た講義を,学生用 Web システムを利用して,履修申請します。 学生用 Web システムの操作方法については,後述します。

#### ※履修申請に関する注意

<u>履修申請は,必ず履修申請期間内に行ってください</u>。 履修申請期間は,年度・学期により異なる場合があります。必ず Web サイトや掲示, 教務(学生)係窓口で確認するようにしてください。

(2) 履修登録の確認・修正(授業開始 第3週目前半)

学生用 Web システムにより履修申請した内容が正しく登録されているか確認します。 学生用 Web システムから,履修登録内容を「追加・修正・削除」することができます。 なお,履修登録の内容が定期試験の受験申請ともなりますので,確実に確認をしてください。

#### (3) 履修登録の最終確認(授業開始 第4週目後半)

第3週目前半に「追加・削除・修正等」をした内容が正しく登録されているか最終確認します。 この期間は、学生用 Web システムから、履修登録内容を「追加・修正・削除」することができません。履修登録内容を「追加・修正・削除」する場合は、所属する学部・学府の教務(学生)係に申し 出てください。

なお、この期間の終了により履修登録が確定し、これ以降の修正等は、原則として認められませんので注意して確認してください。

#### (4) 履修中止制度

履修登録した講義を受講してみたものの, 講義内容が想定していたものと違っていたり, 講義に ついて行く知識が不足していた等の理由により履修を取り止めたい場合,「履修中止」を申し出るこ とができます。

履修中止は,所属する学部の教務(学生)係の窓口に申請してください。

※履修中止制度に関する注意

履修中止を申請せずに履修を取りやめた科目は、GPA\*算出の対象となります。 また、履修中止を申請できる講義は、選択(選択必修)科目のみです。必修科目と集 中講義科目は、履修中止を申請できません。履修中止を申請できる期間は、別途、掲 示・ホームページ等でお知らせします。

大学院生については, GPA 制度を導入していないので, 履修中止の手続きはありません。

\*GPA については, 「9. 九州大学における成績評価制度について」(28頁)を 参照してください。 3. 学生用 Web システムの利用について

本学では、平成25年度入学者(学部生)から個人用パソコンが必携となりました。個人所有のパソ コンをキャンパス内でネットワークに接続できるよう <u>無線ネットワークサービスを提供</u>していますので、 パソコンを学内に持ち込めばいつでも学生用 WEB システム利用が可能です。

(1)動作環境

学生用 Web システムは、インターネットに接続しているパソコンを利用して操作することができます。

(Windows) OS: Windows7 以上
 ブラウザ: 以下のブラウザで最新のバージョンを使用してください。
 Internet Explorer/Edge/Firefox/Chrome

(Mac) OS: Mac OSX(最新のバージョンを推奨)
 ブラウザ:以下のブラウザで最新のバージョンを使用してください。
 Safari/Firefox/Chrome

(2) システムメンテナンス時間について

次の時間帯は、システムメンテナンスのため、学生用 Web システムを利用できません(メンテナン ス作業等により、通信を切断する場合があります)。

## システムメンテナンス時間 17:00 ~ 18:00(月~金) 1:00 ~ 2:00(日)

4. 学生用 Web システムの起動とメニュー

(1) 学生用 Web システムへのアクセス

学生用 Web システムに直接ログインする場合は、以下の URL にアクセスしてユーザID (SSO-KID)とパスワードを入力してログインしてくだ さい。 https://gkmw1.ofc.kyushu-u.ac.jp/portal/top.html (学内・学外用) https://gkmw2.ofc.kyushu-u.ac.jp/portal/top.html (学内専用)

※学生ポータルシステムから学生 Web システムへアクセスする場合は、次頁を参照してください。

学生ポータルシステム(https://ku-portal.kyushu-u.ac.jp/campusweb/top.do)から, 次の手順で アクセスできます。

学生ポータルのログイン画面でユーザID(SSO-KID)とパスワードを入力し、ログインします。

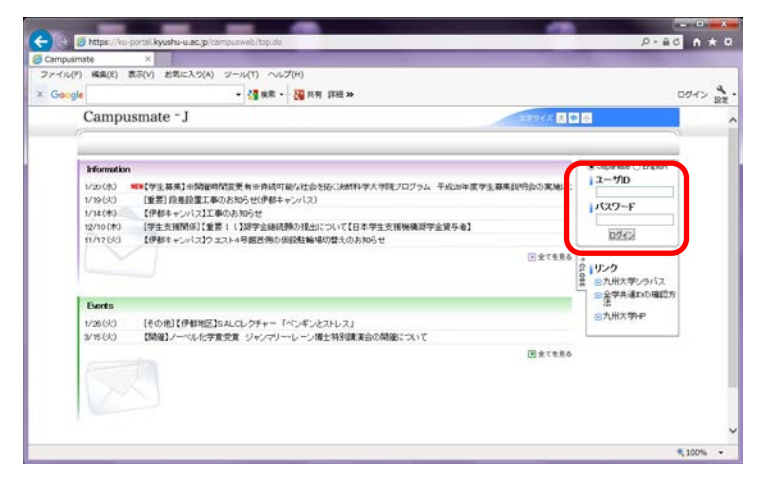

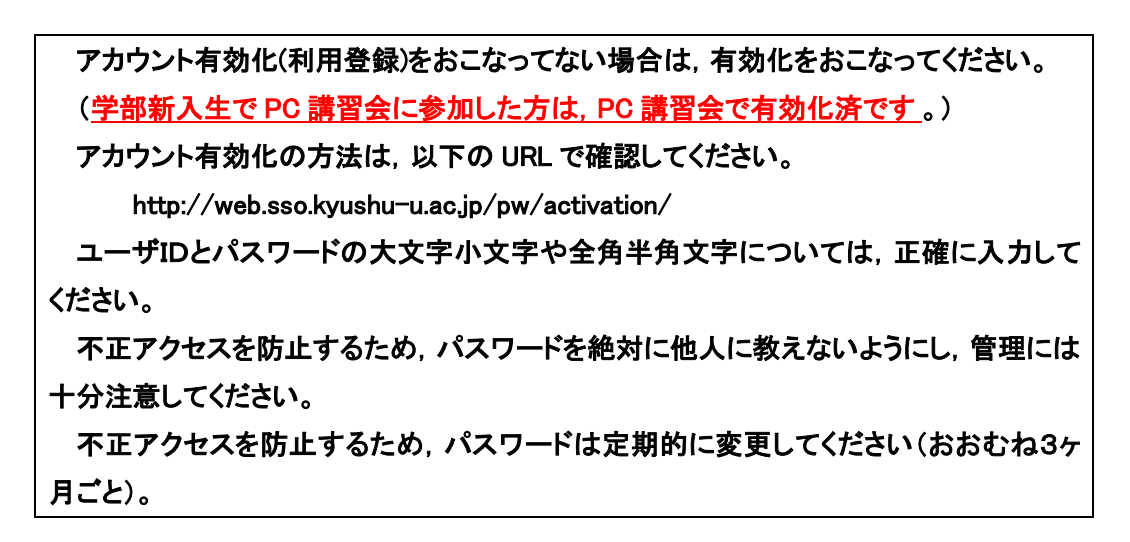

|                                                                                                    | 🍓 検索・ 🍞 共有 詳細 »                                                                                                    |                                                                                      |                                                                                                    |
|----------------------------------------------------------------------------------------------------|----------------------------------------------------------------------------------------------------|--------------------------------------------------------------------------------------|----------------------------------------------------------------------------------------------------|
| Campusmate - J                                                                                                    |                                                                                                    | スキサイス 支目                                                                             | • · · · · · · · · · · · · · · · · · · ·                                                                                                    |
| HOME   教務揭示   学生支援   算                                                                                                    | 關支援                                                                                                    |                                                                                      |                                                                                                    |
| 本日のスクジュール 「<br>本日の時間知み法せん。<br>この時間知み法せん。<br>本日のスクジュールはありません。<br>本日の期日のTablaありません。<br>日全でを見る                                                                                                    | 大学からのお知らせ 日<br>月の5時<br>1月の5日<br>1月の5日<br>1月<br>1月<br>1月<br>1月<br>1月<br>1月<br>1月<br>1月<br>1月<br>1月<br>1月<br>1月<br>1月 |                                                                                      | (#ECダン信号<br>2016年1月20日<br>近ちかう<br>1 ログインスーサ<br>九大 八郎     (パッセージ<br>1 メッセージ<br>1 スケジュール                                                                                         |
| QUERDATAD>と         日           ショクの代表         第二年の代表           レ200(内)         WHIT(公園県広気法を採用)工業の上           レ200(内)         WHIT(公園県広気法を採用)工業の上           レ200(内)         WHIT(公園県広大)           レ200(内)         WHIT(公園県広大)           レ200(内)         WHIT(公園県広大)           レ200(内)         WHIT(公園県広大)           レ200(内)         WHIT(公園県広大)           レ200(内)         WHIT(公園県広大)           レ200(内)         WHIT(公園県広大)           レ200(内)         WHIT(公園県広大)           レ200(内)         WHIT(公園県広大)           レ200(内)         WHIT(公園県広大)           レ200(内)         WHIT(公園県広大)           レ200(内)         WHIT(公園県広大)           レ200(内)         WHIT(公園県広大) | <ul> <li>満分留学情報</li> <li>0月の託奉</li> <li>1/19(次)</li> <li>EUL+Kyankii Fram The<br/>使自知感による交換部列<br/>1/14(水)</li> <li>文部科学科主題</li> <li>1/15(空)</li> <li>1/14(水)</li> <li>大学力:</li> <li>1/14(水)</li> <li>1/15(マンマルの地日本</li> <li>1/257:</li> <li>1257/1420/04/04</li> <li>ビタマをある</li> </ul>                                                                                                    | 最大のおからせ<br>上点 ()))<br>上点 ())<br>「一次でを見る<br>)<br>)<br>)<br>)<br>)<br>)<br>)<br>)<br>) | <ul> <li>シスケジュール金鉄</li> <li>メックマーク登録</li> <li>メックマーク登録</li> <li>ウェッレーン事業提定</li> <li>即時なら</li> <li>デキカから</li> <li>デオから</li> <li>第分から</li> <li>(個人設定)</li> <li>(個人設定)</li> </ul> |
| 1/5 (火) 2015 九州大学 キャリア研                                                                                                    |                                                                                                    |                                                                                      | <b>ブックマーク</b><br>回九大HP                                                                                                    |
| 週間スケジュール [スケジュールモ業単]                                                                                                    | [2:85:8:5] (++ + 2016/0                                                                                                    | 1/21~2016/01/27 + + )[温眠] [月秋]                                                       |                                                                                                    |

[履修登録・成績確認] > [学内から] または [学外から] をクリックします。

学生用 Web システムへアクセス後,利用したいメニューのボタンをクリックしてください。

- ・「履修申請」・・・・・ 履修申請・履修確認・修正を行うことができます。
- ・「成績確認」 ・・・・・ 履修最終確認・成績確認を行うことができます。

| 学年 4年                                                  | 学生番号                                                    | 利用者名    |       |
|--------------------------------------------------------|---------------------------------------------------------|---------|-------|
| 学生メニュー                                                 |                                                         |         | ログアウI |
| 履修申請                                                   |                                                         | 成績確認    |       |
| ☆★☆ 平成26年度 後期の<br>//////////////////////////////////// | 宿修登録期間について ☆★☆<br>(//////////////////////////////////// | /////// |       |

5. 履修申請(授業開始 第1週目)

#### (1) はじめに

(ア)受講する講義の選択

学生便覧,履修要項及び履修の手引き(シラバス)等をよく読み,慎重に検討した上で,各自 の学習計画に基づき受講する講義を選択してください。

(イ)履修申請内容の確認

履修申請した内容を印刷することができます(17頁参照)。

履修確認時に,履修登録内容(講義名・教員名・曜日時限)と異なるところがないか,必ず確認してください。この確認等を怠ると,たとえ講義に出席し,試験を受け,十分に学習したという実績があっても,原則として単位は認定されません。

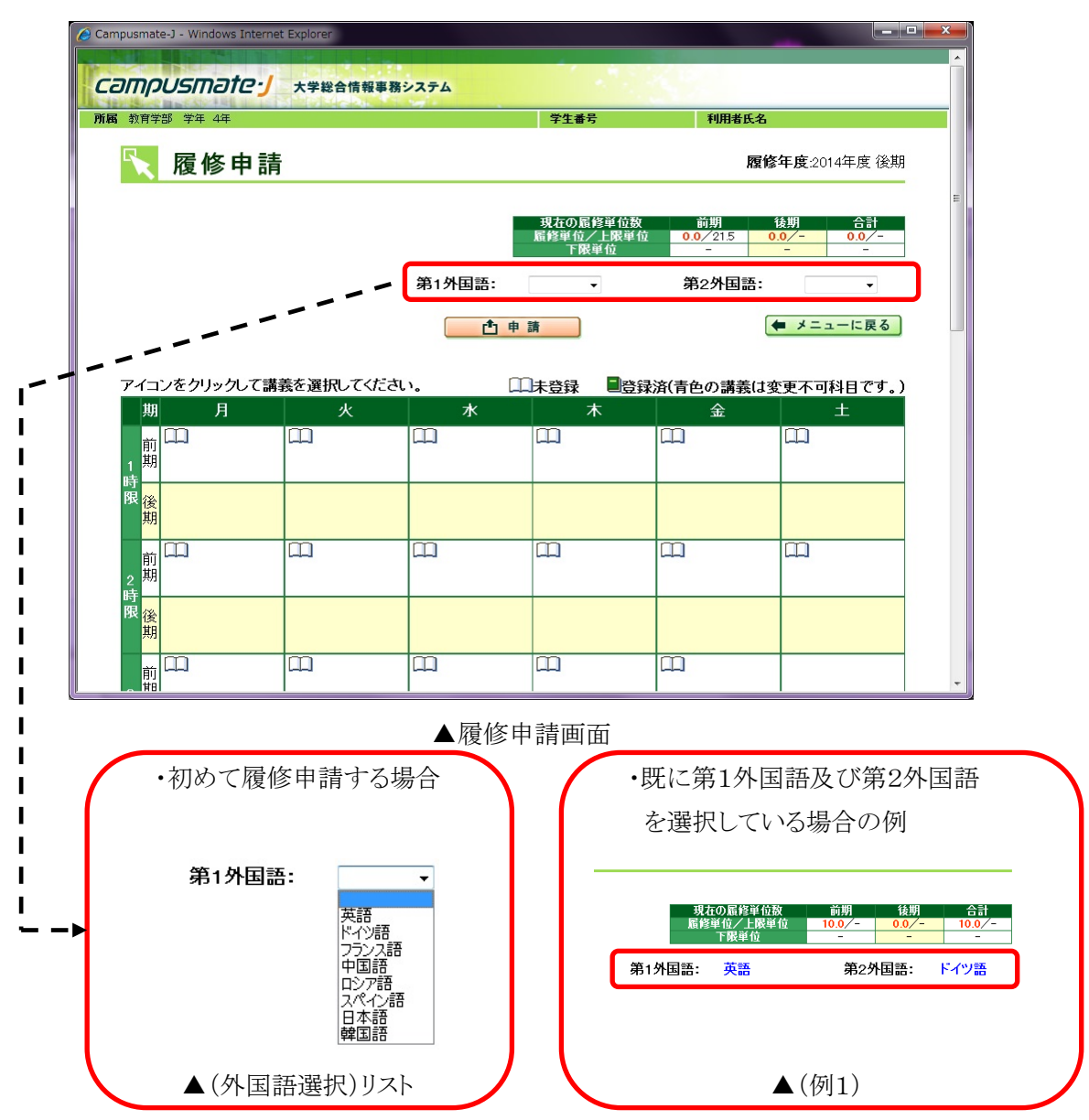

ログイン後、メニュー画面の「履修申請」ボタンをクリックすると、履修申請画面が表示されます。

第1外国語及び第2外国語の選択をまだ行っていない場合, ▼ ボタンをクリックして申請する 外国語を(外国語選択)リストから選択してください。既に第1外国語, 第2外国語を選択している 場合は, 選択した外国語が上の(例1)のように表示されます。

編入学生及び大学院生 は、「\_\_」(アンダースコア)を第1外国語、第2外国語に選択してください。 学部生で、外国語の選択が終わっていない場合は、必ず選択してください。選択されていない場合、履修申請ができません。 (3) 講義の選択(基幹教育科目の講義,自学部・自学府が開講する講義)

| 🥖 Campusma                 | te-J - Windows Internet | : Explorer |              |                               |                          |                                |          |
|----------------------------|-------------------------|------------|--------------|-------------------------------|--------------------------|--------------------------------|----------|
| D                          |                         |            |              |                               |                          |                                | <b>^</b> |
| Сатр                       | USmate.                 | 大学総合情報事務   | システム         |                               |                          |                                |          |
| 所属 教育学                     | 常学年4年                   |            |              | 学生番号                          | 利用者氏名                    |                                |          |
|                            | 履修申請                    |            |              |                               | 履修                       | <b>年度</b> :2014年度 後期           |          |
|                            |                         |            | _            | 72+0                          | a<br>Mu (                |                                | E        |
|                            |                         |            |              | 現在の版修単位数<br>履修単位/上限単位<br>下限単位 | 回期 1<br>0.0/21.5 0.<br>一 | <i>友</i> 期 合計<br>0/- 0.0/-<br> |          |
|                            |                         |            | 第1外国語:       | •                             | 第2外国語:                   | <b></b>                        |          |
|                            |                         |            | <b>1</b> # 1 | 隋                             |                          | ■ メニューに戻る                      |          |
| 71-                        | ンをクリックして講               | 憲を選択してくださ! | <b>,</b> П   | 牛惑語 <b>■</b> 惑語               | 这(書布の講義(†効               | 「再不可料日です」)                     |          |
| 期                          | リビリリリリモ Ling<br>月       | 火          | · 水          |                               | 金                        | ±                              |          |
| 前<br>1 <sup>期</sup>        | m                       | m          | m            |                               |                          |                                |          |
| 時<br>限 <mark>後</mark><br>期 |                         |            |              |                               |                          |                                |          |
| 前<br>2 <sup>期</sup>        |                         | m          | m            | m                             | m                        | m                              |          |
| 時<br>限 <mark>後</mark> 期    |                         |            |              |                               |                          |                                |          |
|                            | m                       | m          | m            | m                             | m                        |                                | -        |

履修申請する講義が開講される曜日時限の、「本アイコン」をクリックしてください。

▲履修申請画面

【本アイコンの意味】

| m  | 未選択(受講可能な講義はあるが,該当曜日時限での講義選 |
|----|-----------------------------|
|    | 択が行われていない)。                 |
|    | 選択済(受講する講義が既に選択されている)。      |
| 空白 | 受講可能な講義がない。                 |

「本アイコン」をクリックした曜日時限の,受講可能な講義一覧が表示されますので,履修申請を 行う講義のチェックボックスをクリックし、「レ」マークを付加してください。

「レ」マークを付加した後,画面下の「確定」ボタンをクリックしてください。

((履修登録期間中に)履修登録を取消す場合は、「レ」マークを外してください。)

| 1  | » ++ ++          | +        |             |     |         | 十二世ち | 1     |                        |
|----|------------------|----------|-------------|-----|---------|------|-------|------------------------|
|    | 履修F              | 申請       |             |     |         |      |       | <b>履修年度</b> :2015年度 前期 |
| 期  | 木曜日2時            | 限登録し     | たい講義のボッ     | クスを | チェックしてく | ださい。 |       |                        |
|    |                  |          |             |     | 0 確定    |      |       | ⇐ 戻る                   |
| 選択 | ナンバリン<br>グコード    | 講義コード    | 講義名         | 単位  | 担当教員    | 教室   | キャンバス | 備考                     |
|    | TST-<br>TET0001T | 14074004 | 教育学文献講<br>読 | 2   | 九大 太郎   |      | 箱崎地区  |                        |
|    | TST-<br>TET0001T | 14074005 | 教育学文献講<br>読 | 2   | 九大 花子   |      | 箱崎地区  | _                      |
|    | TST-<br>TET0001T | 14074006 | 教育学文献講<br>読 | 2   | 九大 二郎   |      | 箱崎地区  |                        |
|    | TST-<br>TET0001T | 14074007 | 教育学文献講<br>読 | 2   | 九大 花子   |      | 箱崎地区  |                        |
|    | TST-<br>TET0001T | 14074008 | 教育学文献講<br>読 | 2   | 九大 太郎   |      | 箱崎地区  |                        |
|    | TST-<br>TET0001T | 14074009 | 教育政策学演<br>習 | 2   | 九大 花子   |      | 箱崎地区  |                        |
|    | TST-<br>TET0001T | 14074010 | 発達心理学I      | 2   | 九大 二郎   |      | 箱崎地区  |                        |
|    |                  |          |             | 1   |         |      |       |                        |

▲受講可能な講義一覧

| 🏈 Campusmate-J - Windows Internet | t Explorer | -            | 817                           | _             |                      | • ×      |
|-----------------------------------|------------|--------------|-------------------------------|---------------|----------------------|----------|
| camou cmate.                      | 上带的人体和实际   |              |                               |               |                      | <u>^</u> |
|                                   | 大子総合情報事務:  | ////         | 学生学生                          | 利用来作力         |                      | _        |
| <b>MAB </b> 4XR+30 ++ 44          |            |              | 子土曲ち                          | 利用有氏石         |                      |          |
| 📉 履修申請                            |            |              |                               | 履修            | <b>年度</b> :2015年度 前期 |          |
|                                   |            |              |                               |               |                      | E        |
|                                   |            |              | 現在の履修単位数<br>履修単位/上限単位<br>下限単位 | 前期 1          | &期 合計<br>0/- 2.0/-   |          |
|                                   |            | 筆1从日         |                               | 筆つ            | め 日 話・               |          |
|                                   |            | 301715       |                               | яр2<br>       |                      |          |
|                                   |            | <b>①</b> 申 i | 清                             | •             | メニューに戻る              |          |
| マイゴンたクロックレア港                      | 美た海北ロ イノだう | , m          | )+ zwca. 🗐 zwca.:             | 文(主々の津美(1本    |                      |          |
| 期 月                               | 大          | '。<br>水      |                               | 和有巴の講義は変<br>金 | 更不可科日です。)<br>土       |          |
| 前印                                | m          | m            | m                             | m             |                      |          |
| 1期                                |            |              |                               |               |                      |          |
| 限後期                               |            |              |                               |               |                      |          |
|                                   | m          |              |                               | m             |                      |          |
| 2 期                               |            |              | 教育学文献講読<br>九大 二郎              |               |                      |          |
| 時<br>限 <mark>後</mark>             | m          |              |                               |               |                      |          |
| 期                                 |            |              |                               |               |                      |          |
| أن الم                            | m          | m            | m                             | m             |                      |          |
|                                   | 1          | 1            | 1                             | 1             | 1                    | î        |

履修申請画面の「本アイコン」が緑色に変わり、その曜日時限の講義を選択したことになります。

※学部生は,2年次以降に受講可能です。

履修申請画面右下の「他学部講義選択へ」ボタンをクリックしてください。

他学部講義の選択画面が表示されます。

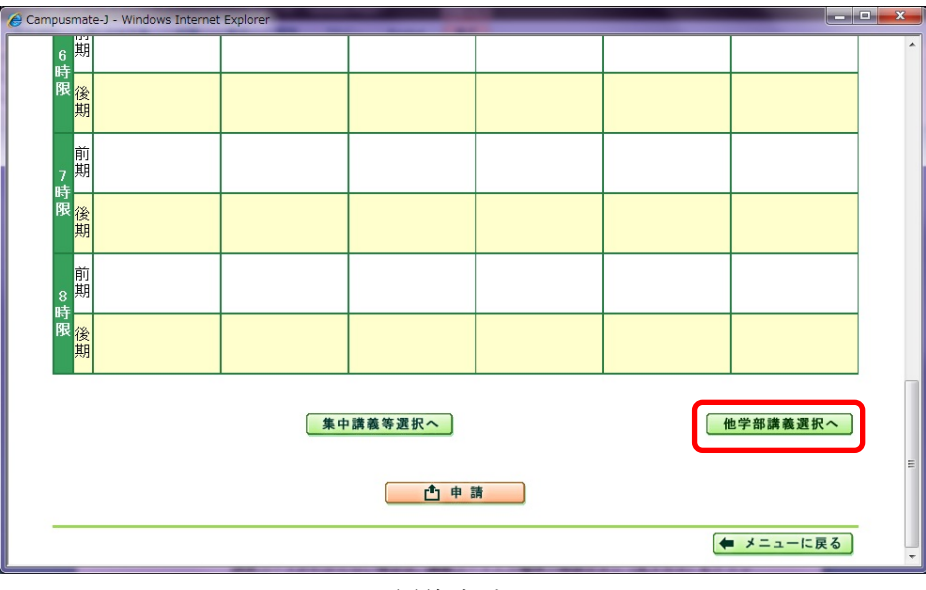

<sup>▲</sup>履修申請画面

「講義コード」入力欄に受講する講義コード(半角数字8桁)を入力し,「追加」ボタンをクリックしてください。

講義コードがわからない場合は,講義コード入力欄横の検索ボタン(虫メガネ)をクリックすると, 他学部講義の検索ヘルプ画面を表示し検索することができます。

| 🏈 Campusmate-J 雁修登録画面 - Windows Internet Expl | orer        |                   |         |                     |
|-----------------------------------------------|-------------|-------------------|---------|---------------------|
|                                               |             |                   |         | ^                   |
| <b>CるののUSのされてい</b> 大学総合情報                     | 事務システム      |                   |         |                     |
| 所属教育学部学年4年                                    |             | 学生番号              | 利用者氏名   |                     |
|                                               |             |                   |         |                     |
| 🛛 📉 履修申請                                      |             |                   | 履修年)    | <b>度</b> :2015年度 前期 |
| 履修したい講義コードを入力して追加ボ                            | タンを押してください。 |                   |         |                     |
| 他学部履修                                         | 講義コード       | 名 <mark>追加</mark> | 選択されている | 科目を削除する             |
| 選択 時間割 講義コード                                  | 講義名         | 単位 担当教            | 員教室     | 開講学部                |
|                                               | 0確5         | 定 <u></u>         |         |                     |
|                                               |             |                   |         | (年 戻る)              |
|                                               |             |                   |         |                     |
|                                               |             |                   |         |                     |
|                                               |             |                   |         |                     |
|                                               |             |                   |         |                     |
|                                               |             |                   |         |                     |
|                                               |             |                   |         |                     |
|                                               |             |                   |         |                     |
|                                               |             |                   |         | Ŧ                   |

▲他学部講義の選択画面

【他学部講義の検索】

「講義名」「担当教員名」等,検索条件を入力または選択して,「検索開始」ボタンをクリックしてください。

| Campusmate-J 講義検索へルプ | 画面 - Windows Intern | et Explorer            |       |   |
|----------------------|---------------------|------------------------|-------|---|
| 💿 講義                 | 検索ヘル                | プ                      |       | ^ |
| 検索条件                 | 講義名<br>担当教員名        | (前方一致)<br>(前方一致)       |       |   |
|                      | 開講学部<br>時間割期間<br>曜日 | 法学部 ▼<br>前期 ▼<br>月曜日 ▼ | 時限  ▼ | _ |
| <u> </u>             | ソート条件               | ◎ 講義コード順 ○曜日時限順        |       |   |
| 閉じる                  | 開始                  |                        |       |   |
|                      |                     |                        |       |   |
|                      |                     |                        |       |   |
|                      |                     |                        |       | ~ |

※すべてを埋める必要はありません。分かる範囲で埋めてください。

検索の結果,ヒットした講義の中から,受講する講義を探し,「選択」ボタンをクリックしてくださ

 $\flat$ 

| 🏉 Campusmat        | Gampusmate-J 検索結果画面 - Windows Internet Explorer     □ □ × |                       |        |                         |     |       |     |  |  |
|--------------------|-----------------------------------------------------------|-----------------------|--------|-------------------------|-----|-------|-----|--|--|
|                    | 検索                                                        | 結果                    |        |                         |     |       | ~   |  |  |
|                    | 124 214                                                   |                       |        |                         |     |       | -   |  |  |
| A O UT LA VI       | 1 +1 +                                                    |                       |        |                         |     |       |     |  |  |
| 101千ビット<br>現大1 (件) | DEUR                                                      | 。<br>Mまでまテ由           |        |                         |     |       |     |  |  |
| 選択 講               | がらし」<br>義コード                                              | まて扱い中                 | 相当数量   | 時間割                     | 数室  | 開講学部  |     |  |  |
| 選択 14              | 151101                                                    | 行政法Ⅱ(行政救済論)           | 村上 裕章  | 月2時限(前期) / 木4<br>時限(前期) |     | 法学部   |     |  |  |
| 選択 14              | 151102                                                    | 政治動態分析Ⅱ・発展<br>(国際政治学) | 大賀 哲   | 月2時限(前期) / 木4<br>時限(前期) |     | 法学部   |     |  |  |
| 選択 14              | 151201                                                    | 日本法制史                 | 植田 信廣  | 月3時限(前期) / 木2<br>時限(前期) |     | 法学部   |     |  |  |
| 選択 14              | 1151202                                                   | 民法Ⅳ(家族法)              | 小池 泰   | 月3時限(前期) / 木2<br>時限(前期) |     | 法学部   |     |  |  |
| 選択 14              | 1151203                                                   | 読売新聞特別講義              | 出水 薫   | 月3時限(前期)                |     | 法学部   |     |  |  |
| 選択 14              | 1151301                                                   | ローマ法 I                | 五十君麻里子 | 月4時限(前期)                |     | 法学部   |     |  |  |
| 選択 14              | 1151302                                                   | 刑事訴訟法                 | 豊崎 七絵  | 月4時限(前期) / 水2<br>時限(前期) |     | 法学部   |     |  |  |
| 選択 14              | 1151303                                                   | 政治理論発展(政治学<br>史)      | 木村 俊道  | 月4時限(前期) / 水2<br>時限(前期) |     | 法学部   |     |  |  |
| 選択 14              | 4151304                                                   | 外国政治書講読(ドイツ<br>語)     | 熊野 直樹  | 月4時限(前期)                |     | 法学部   |     |  |  |
| 選択 14              | 1151419                                                   | 民事訴訟法実務特殊講<br>義 I     | 古閑 敬仁  | 月5時限(前期)                |     | 法学部   |     |  |  |
|                    |                                                           |                       |        |                         |     |       |     |  |  |
|                    |                                                           |                       |        |                         | ₩ 戻 | る 閉じる | J . |  |  |
| 12                 |                                                           |                       |        |                         |     |       |     |  |  |

検索の結果, 選択した講義の講義コードが自動入力されますので, 「追加」ボタンをクリックしてく ださい。

| 🏀 Campusmate-J 履修登録画面 - Windows Internet Explo | orer                 |      |       |         |                     | x |
|------------------------------------------------|----------------------|------|-------|---------|---------------------|---|
|                                                |                      |      |       |         |                     | ^ |
| <b>Cつののしちのつれて</b> 、大学総合情報事                     | 務システム                |      |       |         |                     |   |
| 所属教育学部学年4年                                     |                      | 学生番号 |       | 利用者氏名   |                     |   |
|                                                |                      |      |       |         |                     |   |
| 🛛 🔨 履修申請                                       |                      |      |       | 履修年月    | <b>寶</b> :2015年度 前期 |   |
|                                                | to de less de trè la |      |       |         |                     |   |
| 腹修したい講義コートを人力して追加ホケ                            | タンを押してくたさい。          |      | nt 95 | 源田されている | 付日右御吟すZ             |   |
| 他子动腹咳                                          | 調我コート 14151101       |      |       | 近れされている | G 6 4 49 HL 2 日 41  |   |
| 選択 時間割 調報 下                                    | 講義名                  | 単位   | 担当教員  | 教室      | 開講学部                |   |
|                                                | O 確 定                |      |       |         |                     |   |
|                                                |                      |      |       |         |                     |   |
|                                                |                      |      |       |         | 🗭 戻る                |   |
|                                                |                      |      |       |         |                     |   |
|                                                |                      |      |       |         |                     |   |
|                                                |                      |      |       |         |                     |   |
|                                                |                      |      |       |         |                     |   |
|                                                |                      |      |       |         |                     |   |
|                                                |                      |      |       |         |                     |   |
|                                                |                      |      |       |         |                     |   |
|                                                |                      |      |       |         |                     |   |
|                                                |                      |      |       |         |                     |   |
|                                                |                      |      |       |         |                     | ~ |

【「追加」ボタンをクリック後】

他学部講義の選択画面に, 選択した講義が追加されます。

【追加した講義を削除する場合】

追加した講義を削除する場合は、該当講義のチェックボックスに「レ」マークを付加し、「選択され ている科目を削除する」ボタンをクリックしてください。該当講義が削除されます。

| 政育学部 | <b>学年</b> 4年    |               |                | 学生番号     |       | 利用者氏名    |                     |
|------|-----------------|---------------|----------------|----------|-------|----------|---------------------|
|      | 履修申請            |               |                |          |       | 履修年度     | <b>ξ</b> :2015年度 前期 |
| 夏修した | い講義コードを入力       | して追加ボ         | タンを押してください。    |          |       |          |                     |
| 也字部席 | 夏修              |               | 講義コート 14151101 |          | 追加    | 選択されている株 | 目を削除する              |
| 選択   | 時間割             | 講義⊐ー<br>  - ト | 講義名            | 単位       | 担当教員  | 教室       | 開講学部                |
| ■月   | ]2(前期) / 木4(前期) | 14151101      | 行政法Ⅱ(行政救済論)    |          | 村上 裕章 |          | 法学部                 |
|      |                 |               | O 確 定          | <u>.</u> |       |          |                     |
|      |                 |               |                |          |       |          | (年 戻る)              |
|      |                 |               |                |          |       |          | <b>天</b> る          |

▲他学部講義の選択画面

他学部講義の選択内容を確認後,「確定」ボタンをクリックしてください。 履修申請画面に戻ります。

| ousmate-J 履    | 修登録画面 - Windows | Internet Explo | prer                                     |            |       |          |                     |
|----------------|-----------------|----------------|------------------------------------------|------------|-------|----------|---------------------|
| mpus           | mate· / *       | 学総合情報事         | 務システム                                    |            |       |          |                     |
| 教育学部学          | <b>'年</b> 4年    |                |                                          | 学生番号       |       | 利用者氏名    |                     |
| 入履             | 髲修申請            |                |                                          |            |       | 履修年度     | <b>ξ</b> :2015年度 前期 |
| 履修したし<br>他学部履( | ▶講義コードを入力<br>修  | して追加ボ          | タンを押してください。<br>講義コード <sup>14151101</sup> | - <u>A</u> | 追加    | 選択されている科 | 科目を削除する             |
| 選択             | 時間割             | 講義コー<br>ド      | 講義名                                      | 単位         | 担当教員  | 教室       | 開講学部                |
| ■ 月2           | (前期) / 木4(前期)   | 14151101       | 行政法Ⅱ(行政救済論)                              |            | 村上 裕章 |          | 法学部                 |
|                |                 |                | O 確 定                                    | :          |       |          |                     |
|                |                 |                |                                          |            |       |          | ● 戻る                |
|                |                 |                |                                          |            |       |          |                     |
|                |                 |                |                                          |            |       |          |                     |

▲他学部講義の選択画面

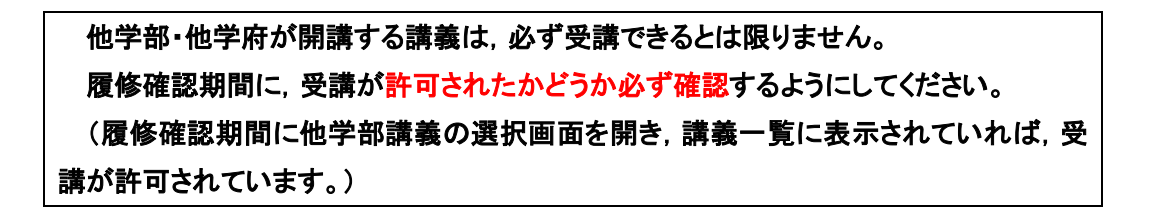

(5) 講義の選択(集中講義)

履修申請画面下部の「集中講義等選択へ」ボタンをクリックしてください。 集中講義の選択画面が表示されます。

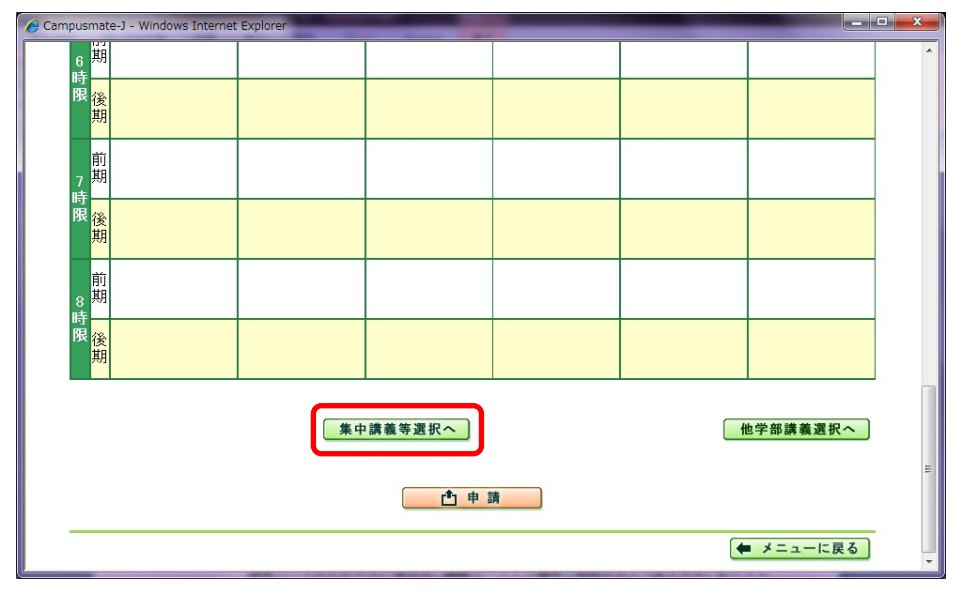

▲履修申請画面

受講可能な集中講義の一覧が表示されますので,履修申請を行う講義のチェックボックスをクリ ックし、「レ」マークを付加してください。

「レ」マークを付加した後,画面下部の「確定」ボタンをクリックしてください。

| Cam | npusmate | e-J - Windows    | Internet Explo   | orer               |     |            |      |       |                      | • X      |
|-----|----------|------------------|------------------|--------------------|-----|------------|------|-------|----------------------|----------|
| Ca  | omp      | usmat            | ' <b>e∙</b> ∫ ** | 学総合情報事務シン          | ステム |            | 1    | 182   |                      | <b>*</b> |
| 所属  | 教育学      | 部 <b>学年</b> 4年   |                  |                    |     |            | 学生番号 | ¥     | 旧者氏名                 |          |
|     |          | 履修F              | 申請               |                    |     |            |      |       | <b>履修年度</b> 2015年度 前 | 朝        |
|     | 集中講      | 議                | 登録した             | い講義のボック            | スをチ | ェックしてくだ    | さい。  |       |                      |          |
|     |          |                  |                  |                    |     | 0 確定       |      |       | ◆ 戻る                 |          |
|     | 選択       | ナンバリン<br>グコード    | 講義コード            | 講義名                | 単位  | 担当教員       | 教室   | キャンパス | 備考                   |          |
|     |          | TST-<br>TET0001T | 14079001         | 教育実習研究             | 2   | 田上哲        |      | 箱崎地区  | 連続(後期 集中)            |          |
|     |          | TST-<br>TET0001T | 14538010         | 国際日本語ディ<br>ベート講座合宿 | 2   | 井上 奈良<br>彦 |      | _     |                      |          |
|     |          |                  |                  |                    |     | 0 確定       | J    |       |                      |          |
|     | _        |                  |                  |                    |     |            | _    |       | ◆ 戻る                 | ]        |

#### ▲集中講義選択画面

| 🧉 Campusma             | ate-J - Windows Internet   | Explorer                |        |          |                                                                                                    |              |   |
|------------------------|----------------------------|-------------------------|--------|----------|----------------------------------------------------------------------------------------------------|--------------|---|
| 7 <sup>馬</sup>         | 3                          |                         |        |          |                                                                                                    |              | • |
| 限後其                    | ê<br>I                     |                         |        |          |                                                                                                    |              |   |
| 前<br>8<br>時一           | ]<br>月                     |                         |        |          |                                                                                                    |              |   |
| 限後其                    | Ê                          |                         |        |          |                                                                                                    |              |   |
|                        |                            | 集中                      | 講義等選択へ |          | (H                                                                                                    | シジョンの学部講義選択へ |   |
| 集中                     | 中講義<br>本字羽研究(田上 坂)         | 「前井町」                   |        |          |                                                                                                    |              |   |
| <del>Ŷ</del> X F<br>国際 | 第2日の50日1日):<br>第日本語ディベート講座 | [11][41]<br>率合宿(井上 奈良彦) | ):[前期] |          |                                                                                                    |              | J |
|                        |                            |                         | 1 申言   | <b>†</b> |                                                                                                    |              | E |
|                        |                            |                         |        |          | Image: A start of the start of the start | メニューに戻る      |   |

履修申請画面下部に選択した集中講義が一覧表示されます。

▲履修申請画面

| 🍯 Camp | ousmate             | e-J - Windows Internet | Explorer    |        |          | 1000 |             |   |
|--------|---------------------|------------------------|-------------|--------|----------|------|-------------|---|
|        | 7 <del>期</del><br>哇 |                        |             |        |          |      |             | ^ |
|        | R<br>後<br>期         |                        |             |        |          |      |             |   |
|        | 前<br>8 期<br>時       |                        |             |        |          |      |             |   |
|        | 限<br>後<br>期         |                        |             |        |          |      |             |   |
|        |                     |                        | 集中          | 講義等選択へ |          | ft   | 2 学部講義選択へ ) |   |
|        | 集中                  | 講義                     |             |        |          |      |             |   |
|        | 教育                  | 実習研究(田上 哲) :           | [前期]        |        |          |      |             | _ |
|        | 国際                  | 日本語ディベート講座             | 至合宿(井上 奈良彦) | ):[前期] |          |      |             |   |
|        |                     |                        |             |        | <u>†</u> |      |             | E |
|        |                     |                        |             |        |          | •    | メニューに戻る     | • |

受講する講義を選択し、内容を確認した後、履修申請画面下部の「申請」ボタンをクリックしてく ださい。「申請」ボタンをクリックしないと履修申請は完了しません。

▲履修申請画面

※履修単位数の上限が設定されている場合、上限を超えて申請することはできません。

| (7)履修申請内容の確認 |  |
|--------------|--|

(ア)履修申請内容の確認

履修申請画面で「申請」ボタンをクリックすると,履修申請確認画面が表示されます。 履修申請内容を確認してください。

| amous                  | Smate-       | : Explorer<br>大学総合情報事務シ | マステム     | 1                      |                |                       |
|------------------------|--------------|-------------------------|----------|------------------------|----------------|-----------------------|
| 教育学部                   | <b>学年</b> 4年 |                         |          | 学生番号                   | 利用者氏名          |                       |
| R A                    | 覆修申請         | 確認                      |          |                        | 履修             | <b>年度</b> :2015年度 前期  |
| 以下の内                   | 容で申請しましぇ     | t.                      |          | 現在の履修単位数<br>履修単位       | 前期 1<br>10.0 0 | を期合計<br>0.0 10.0      |
|                        |              |                         | 第        | ●<br>一 <b>外国語</b> :英語  | ★ニューに戻る)<br>第  | ー覧形式で見る<br>第二外国語:ドイツ語 |
| 期                      | 月            | 火                       | <b>*</b> | 木                      | 金              | ±                     |
| 前<br>1 期               |              | 商業科指導法 I<br>小津 稚加子      |          |                        |                |                       |
| 時後期                    |              |                         |          |                        |                |                       |
| 1.43                   |              |                         |          |                        |                |                       |
| 2 期                    |              | 教育情報工学<br>山田 政寬         |          | 教育学文献講読<br>岡幸江         |                |                       |
| 2<br>时期<br>限期          |              | 教育情報工学<br>山田 政寛         |          | 教育学文獻講読<br>岡 幸江        |                |                       |
| 2<br>時限<br>期<br>3<br>期 |              | 教育情報工学<br>山田 政寬         |          | 教育学文献講読<br>岡 幸江        |                |                       |
| 2時限<br>3時限<br>3時限      |              | 教育情報工学<br>山田 政寛         |          | <b>教育学文獻講読</b><br>図 幸江 |                |                       |

履修申請期間中であれば、何度でも履修申請を行うことができます。 一度履修申請した後に、再度履修申請画面で受講する講義の修正等を行った場合、 必ず最後に「申請」ボタンをクリックしないと、講義の修正等が反映されませんので、注 意してください。

履修申請期間終了時までに,最後に履修申請した内容が,あなたが履修申請した内 容となります。

#### (イ)履修申請内容の印刷

履修申請した内容を印刷することができます。

履修申請確認画面の上で右クリックをして、「印刷」を選択してください。

| ampusmate-J -            | Windows Interne | et Explorer               |            |        |    |                                              |                |  |
|--------------------------|-----------------|---------------------------|------------|--------|----|----------------------------------------------|----------------|--|
| ອກຸດບ                    | smate J         | 大学総合情報事務シ                 | マテム        |        |    | 1.82                                         |                |  |
| 禹教育学部 :                  | <b>学年</b> 4年    |                           |            | 学生番号   |    | 利用者氏名                                        |                |  |
|                          | 覆修申請            | 青確認                       |            |        |    | <b>履修年度</b> :2                               | 015年度 前期       |  |
| 以下の内                     | 容で申請 月          | <i>t</i>                  |            | 現在の尾伯  |    | 前に戻る(B)<br>次に進む(O)                           | 승計             |  |
| 2010011                  |                 |                           |            | 履修單    |    | 名前を付けて背景を保存(S)<br>背景に設定(G)                   | 10.0           |  |
|                          |                 |                           | ŝ          | 第一外国語: |    | 育装のコピー(C)<br>すべて選択(A)                        | <b>5.</b> ドイツ語 |  |
| 期                        | 月               | 火                         | <b>r</b> k | 木      | 35 | 貼り付け(P)<br>Bing で翻訳                          | E              |  |
| 1期                       |                 | <b>商業科指導法 I</b><br>小津 稚加子 |            |        | 9  | ブログ (Windows Live スペース)                      |                |  |
| <sup>時</sup> 後<br>限<br>期 |                 |                           |            |        | 2  | 電子メール (windows Live Hournail)<br>すべてのアクセラレータ | •              |  |
| 2 前                      |                 | 教育情報工学<br>山田 政寛           |            | 教育学文   |    | ショートカットの作成(T)<br>お気に入りに追加(E)                 |                |  |
| 時<br>限 <mark>後</mark>    |                 |                           |            |        |    | ソースの表示(V)                                    |                |  |
| - 前<br>3 曲               |                 |                           |            |        |    | エンコード(E)                                     | •              |  |
| 。<br>時<br>後<br>期         |                 |                           |            |        |    | 印刷(I)<br>印刷プレビュー(N)                          |                |  |
| 4 前                      |                 |                           |            |        |    | 最新の有報に更新(R)<br>Adobe PDF (こ変換                |                |  |

<u>履修申請内容の印刷は、あなたの履修申請を証明するものになります。</u> <u>必ず印刷するようにしてください。</u>

#### (ウ)履修申請内容を一覧形式で確認する

履修申請内容は一覧形式で確認することもできます。

履修申請確認画面右下の「一覧形式で見る」をクリックしてください。

| ampusmate-J -         | Windows Internet | Explorer                 |            |                  |              |                       |
|-----------------------|------------------|--------------------------|------------|------------------|--------------|-----------------------|
| amous                 | mate.            | 大学総合情報事務シ                | 274        |                  |              |                       |
| 教育学部 学                | 2年 4年            |                          |            | 学生番号             | 利用者氏名        |                       |
| R                     | <b>愛修申請</b>      | 確認                       |            |                  | 履修           | <b>年度</b> :2015年度 前期  |
| 以下の内容                 | 容で申請しまし†         | -<br>- •                 |            | 現在の履修単位数<br>履修単位 | 前期 1<br>10.0 | を期合計<br>0.0 10.0      |
|                       |                  |                          | 第          | ◆                | メニューに戻る      | -覧形式で見る<br>第二外国語:ドイツ語 |
| 期                     | 月                | 火                        | <b>r</b> k | 木                | 金            | ±                     |
| <br>1期                |                  | <b>商業科指導法Ⅰ</b><br>小津 稚加子 |            |                  |              |                       |
| 時<br>限 <mark>後</mark> |                  |                          |            |                  |              |                       |
| 2 前<br>1 1            |                  | 教育情報工学<br>山田政寛           |            | 教育学文献講読<br>岡 幸江  |              |                       |
| 時<br>限後<br>期          |                  |                          |            |                  |              |                       |
| 3 前期                  |                  |                          |            |                  |              |                       |
| 時<br>限後<br>期          |                  |                          |            |                  |              |                       |
| 4 期                   |                  |                          |            |                  |              |                       |
| 時後期                   |                  |                          |            |                  |              |                       |
| 前                     |                  |                          |            |                  |              |                       |

▲履修申請確認画面

一覧形式の履修申請確認画面も,右クリックから印刷することができます。

| 教育学部 学年4年 |                  |          | 学生                 | 番号           |            | 利用者氏名            |                     |
|-----------|------------------|----------|--------------------|--------------|------------|------------------|---------------------|
| 💿 履修      | 申請確              | 認        |                    |              |            | 履修年)             | <b>度</b> :2015年度 前期 |
| 以下の内容で申   | 請しました。           |          | 現在の履行              | )履修単<br>[修単位 |            | 前期 後期<br>0.0 0.0 | 道期<br>10.0          |
| 前期        |                  |          | 第一外国               | 語:英          | 语<br>语     | 第二               | あるて見る<br>外国語:ドイツ語   |
| 曜日/時限     | ナンバリングコー<br>ド    | 講義コード    | 講義名                | 単位           | 担当教員       | 教室               | キャンバス               |
| 火曜日/1時限   | TST-<br>TET0001T | 14072001 | 商業科指導法Ⅰ            | 2            | 小津 稚加<br>子 | 未定               | 箱崎地区                |
| 火曜日/2時限   | TST-<br>TET0001T | 14072002 | 教育情報工学             | 2            | 山田 政寛      | 未定               | 箱崎地区                |
| 木曜日/2時限   | TST-<br>TET0001T | 14074004 | 教育学文献講読            | 2            | 岡 幸江       | 未定               | 箱崎地区                |
| 集中(通年)    | TST-<br>TET0001T | 14079001 | 教育実習研究             | 2            | 田上哲        | 未定               | 箱崎地区                |
| 集中        | TST-<br>TET0001T | 14538010 | 国際日本語ディベート<br>講座合宿 | 2            | 井上 奈良<br>彦 | 未定               | _                   |
| <b>後期</b> |                  |          |                    |              |            |                  |                     |
| 曜日/時限     | ナンバリングコー<br>ド    | 講義コード    | 講義名                | 単位           | 担当教員       | 教室               | キャンバス               |
| 集中(通年)    | TST-<br>TET0001T | 14079001 | 教育実習研究             | 2            | 田上哲        | 未定               | 箱崎地区                |

▲履修申請確認画面(一覧形式)

6. 履修確認·修正(授業開始 第3週目前半)

履修申請した内容が正しく登録されているか確認する期間です。 受講する講義を追加・修正・削除することもできます。

(1) 履修登録内容の確認

ログイン後、「履修申請」ボタンをクリックしてください。

| 部 学年 4年                                              | 学生番号                                                                 | 利用                                                | 诸名  |  |
|------------------------------------------------------|----------------------------------------------------------------------|---------------------------------------------------|-----|--|
| 世ナ ノー                                                |                                                                      |                                                   |     |  |
| チェノーユー                                               |                                                                      |                                                   |     |  |
| 履修申請                                                 |                                                                      | 成績確                                               | 認   |  |
| ☆★☆ 平成26年度 後<br>//////////////////////////////////// | 期の履修登録期間について ☆★☆ ///////////////////////////////////                 | ////////////////////////////////////              | (E) |  |
| 【(第3回目)履修登<br>平成26年10月27日(<br>※最終日は学部に、<br>で確認してくだ。  | 線確認明期1<br>(月)午前 3時から 10月29日 (水) 午後 51<br>よって後期時間が異なりますので、学部の与<br>さし。 | 時まで<br>今生係<br>/////////////////////////////////// |     |  |
| ☆★☆【お知らせ】G1<br>下記の期間,運用停止<br>【停止期間】平成28              | ₩期間中における学務情報システムの運用何<br>しますので,お知らせします。<br>年5月2日(金)17時から平成28年5月7日(オ   | 亭止について☆★☆<br>◇ 9時まで                               |     |  |
| ☆★☆ 平成26年度 前                                         | 前期の履修登録期間について ☆★☆                                                    |                                                   | -   |  |

履修登録内容を確認してください。

登録内容を修正する方法は後述します。

(自学部開講の講義)

| 🌔 Campusmate-J - | Windows Internet | Explorer                |     |                  |            |                        | × |  |  |  |
|------------------|------------------|-------------------------|-----|------------------|------------|------------------------|---|--|--|--|
|                  |                  |                         |     |                  |            |                        |   |  |  |  |
| 所属教育学部等          | <b>学年</b> 4年     |                         |     | 学生番号             |            |                        |   |  |  |  |
| R F              | 覆修申請             | 確認                      |     |                  | 履修         | <b>\$年度</b> :2015年度 前期 |   |  |  |  |
| 以下の内             | 容で申請しました         |                         |     | 現在の履修単位数<br>履修単位 | 前期<br>10.0 | 後期 合計<br>0.0 10.0      | = |  |  |  |
|                  |                  |                         |     | ●                | メニューに戻る    | -覧形式で見る<br>第二外国語:ドイツ語  |   |  |  |  |
| 期                | 月                | 火                       | 水   | 木                | 金          | ±                      |   |  |  |  |
| 1.1 期            |                  | <b>商業科指導法Ⅰ</b><br>小津和加子 |     |                  |            |                        |   |  |  |  |
| 時<br>限<br>後<br>期 |                  |                         |     |                  |            |                        |   |  |  |  |
| 2<br>時<br>期      |                  | 教育情報工学<br>山田政寬          |     | 教育学文献講読<br>岡 幸江  |            |                        |   |  |  |  |
| 限後期              |                  |                         |     |                  |            |                        |   |  |  |  |
| 3 前              |                  |                         |     |                  |            |                        |   |  |  |  |
| 時限後期             |                  |                         |     |                  |            |                        |   |  |  |  |
| 4<br>4<br>期      |                  |                         |     |                  |            |                        |   |  |  |  |
| 限後期              |                  |                         |     |                  |            |                        |   |  |  |  |
| — 前              |                  |                         |     |                  |            |                        | - |  |  |  |
|                  |                  |                         | ▲履修 | 申請画面             |            |                        |   |  |  |  |

(他学部開講の講義)

| ampusmate-J | 履修登録画面 - Windows I | internet Explor | er             |      |       | and a second |                     | 0 |
|-------------|--------------------|-----------------|----------------|------|-------|--------------|---------------------|---|
| เอตคบ       | smate. *           | 学総合情報事          | 務システム          |      |       |              |                     |   |
| 禹 教育学部      | <b>学年</b> 4年       |                 |                | 学生番号 |       | 利用者氏名        |                     |   |
| <b>N</b> J  | 覆修申請               |                 |                |      |       | 履修年度         | <b>寶</b> :2015年度 前期 |   |
| 履修した        | い講義コードを入力          | って追加ボタ          | ンを押してください。     |      |       |              |                     |   |
| 他字部履        | 11¢                | #*-             | 講義コート 14151101 |      | 追加    | 選択されている利     | 科目を削除する             | _ |
| 選択          | 時間割                | 語我コー            | 講義名            | 単位   | 担当教員  | 教室           | 開講学部                |   |
| 同月          | 12(前期) / 木4(前期)    | 14151101 1      | 亍政法Ⅱ(行政救済論)    |      | 村上 裕章 |              | 法学部                 |   |
| _           |                    |                 | O 確 定          |      |       |              |                     |   |
|             |                    |                 |                |      |       |              | (≠ 戻る)              |   |
|             |                    |                 |                |      |       |              |                     |   |
|             |                    |                 |                |      |       |              |                     |   |
|             |                    |                 |                |      |       |              |                     |   |

#### ▲他学部講義の選択画面

他学部・他学府が開講する講義は,必ず受講できるとは限りません。 履修確認期間に,受講が許可されたかどうか必ず確認するようにしてください。 (履修確認期間に他学部講義の選択画面を開き,講義一覧に表示されていれば,受 講が許可されています。) (集中講義)

| Camr | usmat             | te-1 - Windows Internet | Explorer    |        |  | COLUMN TWO IS NOT |         |   |  |  |  |
|------|-------------------|-------------------------|-------------|--------|--|-------------------|---------|---|--|--|--|
| Cump | 7 <mark></mark> 期 |                         |             |        |  |                   |         | • |  |  |  |
|      | 時<br>限<br>後<br>期  |                         |             |        |  |                   |         |   |  |  |  |
|      | 前<br>8 期<br>時     |                         |             |        |  |                   |         |   |  |  |  |
|      | ,限<br>後<br>期      |                         |             |        |  |                   |         |   |  |  |  |
|      | 集中講義等選択へ 他学部講義選択へ |                         |             |        |  |                   |         |   |  |  |  |
|      | 集中<br>教育          | □講義<br>実習研究(田上 哲) :     | [前期]        |        |  |                   |         |   |  |  |  |
|      | 国際                | 日本語ディベート講座              | 率合宿(井上 奈良彦) | ):[前期] |  |                   |         |   |  |  |  |
|      |                   |                         |             |        |  |                   |         |   |  |  |  |
|      |                   |                         |             |        |  | (                 | メニューに戻る | - |  |  |  |
|      |                   |                         |             |        |  |                   |         |   |  |  |  |

▲履修申請画面

(2) 履修登録内容の確認(抽選漏れ)

受講希望者が多数のため,抽選漏れとなる場合があります。

その場合は、下記のように抽選漏れが存在する旨メッセージが表示されますので、内容を確認し てください。

抽選漏れとなった曜日時限には、他の講義を選択することができます。

※本システムの機能を使用せずに、抽選等を行うこともあります。

| 🍎 Campusmate-J 福侈登録画面 - Wind | ows Internet Explorer     |                            |                               | -            |                         |   |  |  |
|------------------------------|---------------------------|----------------------------|-------------------------------|--------------|-------------------------|---|--|--|
| campusmate:                  | 大学総合情報事務シ                 | ステム                        |                               |              |                         |   |  |  |
| 所属 理工学部 生物環境工学科 生產管          | 理コース 学年 2年                |                            | 学籍番号                          | 利用者名         |                         |   |  |  |
| 🍾 履修申請                       |                           |                            |                               |              | <b>履修年度:2002年度</b> 前期   | 1 |  |  |
|                              |                           |                            | 現在の履修単位数<br>履修単位/上限単位<br>下限単位 | 前期<br>24.0/- | 後期 合計<br>0.0/- 24.0/260 |   |  |  |
| ※ 抽選漏れの科目があり<br>抽選漏れの科目は履修で  | ます。「前半科目,言言<br>きませんので,他の精 | 語とコミュニケーション<br>料目に変更してください | 7,科学ドイツ語 I ]<br>1。            |              |                         |   |  |  |
|                              |                           |                            | 第1外国語: スペイ                    | (2語) 第2分     | · G 🗟 : 🛛 🗮 🗟           |   |  |  |
| アイコンをクリックして講義を選              | Rしてください。                  |                            | ▲ ■登録済(青色の)                   | 講論は変更不可料目で   | <b>す</b> 。)             |   |  |  |
| ля я                         | *                         | *                          | *                             | £            | ±                       |   |  |  |
| ■<br>○ 前半科目(前半)              | ■ 応用数学(後半)                | m                          | ■ 近代市場社会論(前<br>半)             |              | 善 哲学の現在                 |   |  |  |
| 前 郑木 高大                      | #1 WO                     |                            | 748 W.                        |              | SOR BRX:                |   |  |  |

(集中講義)

|                     | 集中講義等選択へ  | 他学部講義選択へ  |
|---------------------|-----------|-----------|
| 集中講義                |           |           |
| 科学ドイツ語1(加穫 大地):[前期] | ×         |           |
|                     | <b>小山</b> |           |
|                     | - + an    |           |
|                     |           | ← メニューに戻る |

#### (3) 履修登録の修正申請

#### (ア) 講義の選択

履修申請時と同様です。

受講する講義の追加・修正・削除ができます。

#### (イ) 履修登録の修正申請

受講する講義を修正し、内容を確認した後、履修申請画面下部の「申請」ボタンをクリックして ください。「申請」ボタンをクリックしないと履修登録の修正申請は完了しません。

| 🏉 Camp | ousmat                     | e-J - Windows Internet | : Explorer  |        |  |   |              |   |  |  |  |  |
|--------|----------------------------|------------------------|-------------|--------|--|---|--------------|---|--|--|--|--|
|        | 7 <sup>别</sup><br>哇        |                        |             |        |  |   |              | * |  |  |  |  |
|        | r限<br>後<br>期               |                        |             |        |  |   |              |   |  |  |  |  |
|        | 8<br>日<br>日<br>日<br>日<br>日 |                        |             |        |  |   |              |   |  |  |  |  |
|        | 限<br>後<br>期                |                        |             |        |  |   |              |   |  |  |  |  |
|        |                            |                        | 集中          | 講義等選択へ |  |   | シジョンの学部講義選択へ |   |  |  |  |  |
|        | 集中                         | 講義                     |             |        |  |   |              |   |  |  |  |  |
|        | 教育                         | 実習研究(田上 哲) :           | [前期]        |        |  |   |              |   |  |  |  |  |
|        | 国際                         | 日本語ディベート講座             | 率合宿(井上 奈良彦) | ):[前期] |  |   |              |   |  |  |  |  |
|        | ▲ 申請                       |                        |             |        |  |   |              |   |  |  |  |  |
|        |                            |                        |             |        |  | • | メニューに戻る      | - |  |  |  |  |

▲履修申請画面

(ウ) 履修登録の修正申請内容の確認

履修申請時と同様です。

履修登録の修正申請内容を確認してください。

履修確認・修正期間中であれば、何度でも履修登録の修正申請を行うことができます。 一度申請した後に、再度履修申請画面で受講する講義の修正等を行った場合、必ず 最後に「申請」ボタンをクリックしないと、講義の修正等が反映されませんので、注意して ください。

履修登録確認・修正期間終了時までに,最後に申請した内容が,あなたが修正申請 した内容となります。

(エ) 履修登録の修正申請内容の印刷

修正申請した内容を印刷することができます。

履修申請確認画面の上で右クリックをして、「印刷」を選択してください。

| Campusmate  | -J - Windows Interne | et Explorer               |      |                        |        |                                                         |       | × |  |  |
|-------------|----------------------|---------------------------|------|------------------------|--------|---------------------------------------------------------|-------|---|--|--|
|             |                      |                           |      |                        |        |                                                         |       |   |  |  |
| Camp        | USINate              | 大学総合情報事務シ                 | マステム |                        |        |                                                         |       |   |  |  |
| 所属 教育学部     | \$ <b>学年</b> 4年      |                           |      | 学生番号                   |        | 利用者氏名                                                   |       |   |  |  |
|             | 履修申請                 | 青確認                       |      | <b>履修年度</b> :2015年度 前期 |        |                                                         |       |   |  |  |
| 以下の         | 内容で申請しまし             | <i>t</i> .                |      | 現在の隔絶                  |        | <b>前に戻る(B)</b><br>次に進む(O)                               | 合計    | = |  |  |
|             |                      |                           |      | 履修单                    |        | 名前を付けて背景を保存(S)<br>背景に設定(G)<br>音易のコピー(C)                 | 10.0  |   |  |  |
|             |                      |                           |      | 第一外国語:                 |        | すべて選択(A)<br>貼り付け(P)                                     | 計ドイツ語 |   |  |  |
| 期           | 月                    | 火                         | 水    | オ                      | at     | Bing で翻訳                                                | E.    |   |  |  |
| 1<br>単期     |                      | <b>商業科指導法 I</b><br>小津 稚加子 |      |                        | -<br>- | プログ (Windows Live スペース)<br>電子メール (Windows Live Hotmail) |       |   |  |  |
| Ŋ<br>限<br>観 |                      |                           |      |                        | 8      | すべてのアクセラレータ                                             |       |   |  |  |
| _2<br>算期    |                      | 教育情報工学<br>山田政寬            |      | 教育学文                   |        | ショートカットの作成(T)<br>お気に入りに追加(F)                            |       |   |  |  |
| 限機期         |                      |                           |      |                        |        | ソースの表示(V)                                               |       |   |  |  |
| 。<br>3.期    |                      |                           |      |                        |        | エノコート(E)<br>印刷(I)                                       |       |   |  |  |
| 限後期         |                      |                           |      |                        |        | ロルリプレビュー(N)<br>最新の情報に更新(R)                              |       |   |  |  |
| 4 前         |                      |                           |      |                        |        | Adobe PDF に変換                                           |       | - |  |  |

<u>修正申請内容の印刷は、あなたの修正申請を証明するものになります。</u> <u>必ず印刷するようにしてください。</u> 7. 履修登録の最終確認(授業開始 第4週目後半)

履修登録の内容を最終的に確認する期間です。

この期間は、学生用Webシステムから、履修登録内容を「追加・修正・削除」することができません。 履修登録内容を「追加・修正・削除」する場合は、所属する学部・学府の教務(学生)係に申し出てく ださい。

なお、この期間の終了により履修登録が確定し、これ以降の修正等は、原則として認められません ので注意して確認してください。

## <u>履修登録の最終確認期間は、学生用 Web システムの「履修申請」画面を開くことはできません</u>。

(1) 履修登録内容の確認

ログイン後、「成績確認」ボタンをクリックしてください。

| 学生メ           | <u></u>                                                                                                    |                                       | ログアウト                      |
|---------------|----------------------------------------------------------------------------------------------------|---------------------------------------|----------------------------|
|               | 履修登録                                                                                                    | 成績確認                                  |                            |
| , a a a a a a | <ul> <li>☆★☆ 平成28年度 (銀列の履修登録期間)こついて ☆★☆</li> <li>(第10日3) 服修登録3</li> <li>平成28年10月1日(分() 午前 3時から 10月0日(分) 午前</li> <li>(第20日3) 履修登録確25(修正期間)</li> <li>平成28年10月16日(六) 午前 3時から 10月20日(月) 午前</li> <li>(第30日3) 履修登録確23(期間)</li> <li>平成28年10月16日(六) 午前 3時から 10月29日(穴) 午前</li> <li>(第30日3) 履修登録確23(期間)</li> <li>平成28年10月16日(六) 午前 3時から 10月29日(穴) 午前</li> <li>(第30日3) 履修登録確23(期間)</li> <li>平成28年10月16日(六) 午前 3時から 10月29日(穴) 午前</li> <li>(第40日27日) (月) 午前 3時から 10月29日(穴) 午前</li> <li>(第40日27日) (月) 午前 3時から 10月29日(穴) (千)</li> <li>(第40日27日) (月) (月) 午前 3時から 10月29日(穴) (千)</li> <li>(第40日27日) (月) (月) (日) (10月29日(穴) (千)</li> <li>(第50日3) (月) (月) (日) (日) (10月29日(穴) (10月29日(穴) (10月29日(∩) (10月29日(∩) (10月</li></ul> | (//////////////////////////////////// |                            |
|               | 島期間以(層体発録の是数碑詞                                                                                                    |                                       | <u></u><br>き」のボタン <i>の</i> |

履修登録内容を確認してください。

最終確認期間は, 学生用 Web システムからは, 履修登録内容を修正することができません。

履修登録内容を修正する場合は,基幹教育科目は,基幹教育教務係に申し出てくだ さい。専攻教育科目・大学院科目は,所属する学部・学府の教務(学生)係に申し出てく ださい(「11. お問い合わせ先(30頁)」参照)。

| pusmate-J 成績確認画面 - Window | vs Interne | et Explorer |        |        |                | 100      |      |           |            |
|---------------------------|------------|-------------|--------|--------|----------------|----------|------|-----------|------------|
| 例(力)利見力)子                 | 1.0        | U           | 1.0    |        |                | 2014     | 用月共用 | 14532323  |            |
| 線形代数                      | 1.5        |             |        |        |                | 2014     | 後期   | 14532821  |            |
| 物理学概論A                    | 1.5        | A           | 1.0    | 九大     | 八郎             | 2014     | 前期   | 14532128  | 2014/08/20 |
| 物理学概論B                    | 1.5        |             |        |        |                | 2014     | 後期   | 14532722  |            |
| 無機物質化学                    | 1.5        | A           | 3.0    | 九大     | 八郎             | 2014     | 前期   | 14533136  | 2014/08/26 |
| 有機物質化学                    | 1.5        |             |        |        |                | 2014     | 後期   | 14533630  |            |
| 細胞生物学                     | 1.5        |             |        |        |                | 2014     | 後期   | 14533728  |            |
| 情報科学                      | 1.5        | A           | 3.0    | 九大     | 八郎             | 2014     | 前期   | 14531220  | 2014/08/27 |
| 自然科学総合実験                  | 2          |             |        |        |                | 2014     | 後期   | 14532522  |            |
| 健康 スポーツ科目                 |            |             |        |        |                |          |      |           |            |
| 健康・スポーツ科目                 |            |             |        |        |                |          |      |           |            |
| 健康・スポーツ科学<br>演習           | 1          | С           | 2.0    | 九大     | 八郎             | 2014     | 前期   | 14532080  | 2014/08/21 |
| 身体運動科学実習I                 | 1          |             |        |        |                | 2014     | 後期   | 14535780  |            |
| 総合科目                      |            |             |        |        |                |          |      |           |            |
| 総合科目                      |            |             |        |        |                |          |      |           |            |
| 糸島の水と土と緑                  | 2          | A           | 4.0    | 九大     | 八郎             | 2014     | 前期   | 14533321  | 2014/08/27 |
| (農)低年次専攻教育科目              |            |             |        |        |                |          |      |           |            |
| (農)コース概要科目                |            |             |        |        |                |          |      |           |            |
| 農学λ門Ⅰ                     | 2          | Α           | 40     | 九大     | ∕\ ₿B          | 2014     | 前期   | 14340101  | 2014/08/20 |
| <b>農学入門</b> I             | 2          |             | i      |        |                | 2014     | 後期   | 14340103  |            |
|                           |            | 新宿欄の        | ONEW-7 | は、更新日1 | פינ <b>ת</b> ן | -<br>unc | 9.   | *UJGPA昇出防 | 21143日(9。  |
|                           |            |             |        |        |                |          |      |           |            |
| GPAの評価                    |            |             |        |        |                |          |      |           |            |
|                           |            |             |        |        |                |          |      |           |            |
|                           | 単凸         | 0           |        | *5     |                |          |      |           |            |

▲成績確認画面

履修登録の最終確認期間の時点では、履修登録した講義について、成績は未だ登録 されていませんので、「評価」「成績担当者」は空白となっています。

このため,基幹教育科目などで,同じ科目名が複数ある科目については担当教員名の確認も必要となりますが,学生用 Web システムの成績確認画面では,この期間に履修登録した担当教員名の確認ができません。

そこで、「学生ポータルシステム」の右側のメニューにある「MY 時間割」機能を利用す れば、担当教員名まで確認することができます。

学生ポータルシステムについては, 下記の URL にアクセスして確認してください。 【学生ポータルシステム】

https://ku-portal.kyushu-u.ac.jp/campusweb/top.do

学生用 Web システムから,成績を確認することができます。

ログインした後、「成績確認」ボタンをクリックしてください。

|                                                                               | 子主曲专                                                                           | 利用者名                 |      |
|-------------------------------------------------------------------------------|--------------------------------------------------------------------------------|----------------------|------|
| 学生メニュー                                                                        |                                                                                |                      | ログアウ |
| 屬核登録                                                                          |                                                                                | 成績確認                 |      |
| ☆★☆ 平成26年月<br>////////////////<br>【(第1回目)履<br>平成26年10月                        | 度 後期の履修登録期間について ☆★☆<br>///////////////////////////////////                     | r/////// â           |      |
| 【(第2回目)履<br>平成26年 10月1                                                        | 修登録確認・修正期間】<br>6日(木)午前 9時から 10月20日(月)午後 5時まで                                   | <br>C                |      |
| 30(1日第二日<br>10日<br>11日<br>11日<br>11日<br>11日<br>11日<br>11日<br>11日<br>11日<br>11 | 修登録確認期間】<br>7日(月)午前 8時から 10月29日(水)午後 5時まで<br>卸によって緩切時間が異なりますので、学部の学生係<br>ください。 | <br>e<br>/////////// |      |
|                                                                               | 】GW期間中における学務情報システムの運用停止に                                                       | <br>⊃liて☆★☆          |      |
| 下記の期間、運用                                                                      | 停止しますので,お知らせします。<br>成26年5月2日(金)17時から平成26年5月7日(水)9時                             | ŧ≢で                  |      |
| ☆★☆ 平成26年月                                                                    | ま 前期の履修登録期間について ☆★☆                                                            | <b>-</b>             |      |

#### 成績を確認してください。

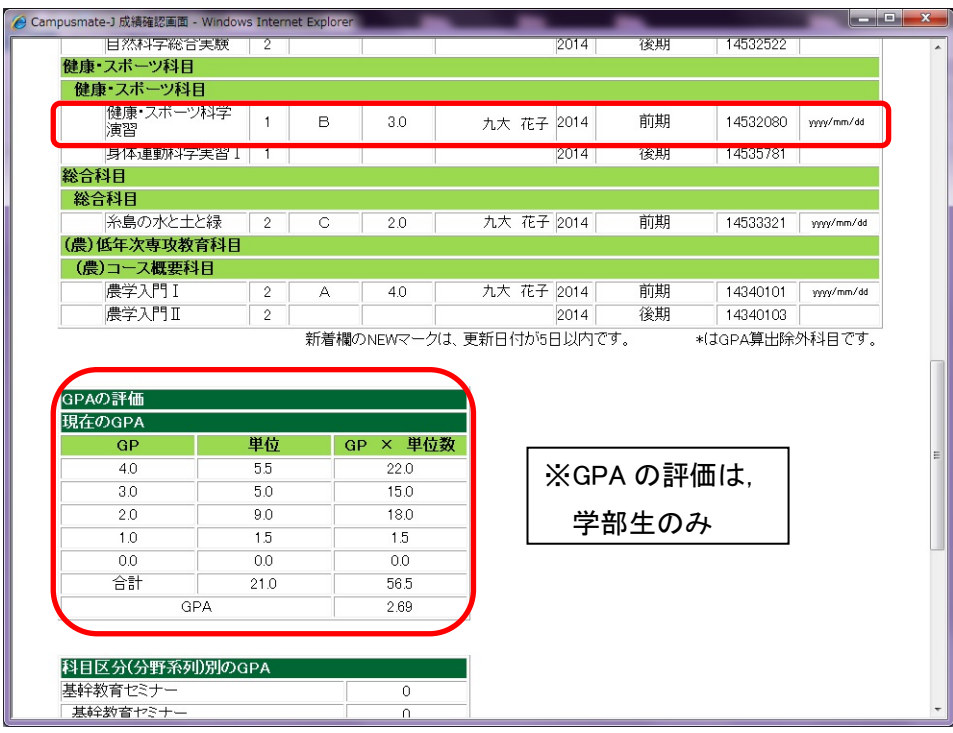

新たに成績が登録されると、「新着」欄に NEOR マークが付き、「更新日付」欄に成績登録された 日付が記載されます。

| 🥖 Camp | usmate-J 成績確認画面 - Windows Inte     | ernet E | xplorer     |     | -      |       |                    |          |             | • ×      |
|--------|------------------------------------|---------|-------------|-----|--------|-------|--------------------|----------|-------------|----------|
|        |                                    |         |             |     |        |       |                    |          |             | <u>^</u> |
| са     | mousmate / ***                     | 2合情:    | 報事務シスラ      | FΔ  |        |       |                    |          |             |          |
| IL SEP | See management of the local sector | Anto    | 1.1.1.1.1.1 |     |        | _     |                    |          |             | _        |
| 所属     | 教育学部学年1年                           |         |             |     | 学生番    | 号     | Ŧ                  | 開者氏名     |             | _        |
|        | 🞽 成績確認                             |         |             |     |        |       |                    |          |             | E        |
|        |                                    |         |             | 第一  | 外国語: 英 | 語     |                    | 第二外国語:   | 韓国語         |          |
|        |                                    |         |             |     |        |       |                    |          | 実る          |          |
|        | 新着    科目名                          | 単位      | 評価          | GP  | 成績担当者  | 年度    | 期間                 | 講義コード    | 更新日付        |          |
|        | 基幹教育セミナー                           |         |             |     |        |       |                    |          |             |          |
|        | 基幹教育セミナー                           |         |             |     |        |       |                    |          |             |          |
| [      | 基幹教育セミナー                           | 1       | R           | *   | 九大 一郎  | 2014  | 前期                 | 14532404 | yyyy/mm/dd  |          |
|        | 課題協学科目                             |         |             |     |        |       |                    |          |             |          |
|        | 課題協学科目                             |         |             |     |        |       |                    |          |             |          |
| [      | 課題協学A                              | 2.5     |             |     |        | 2014  | 後期                 | 14535701 |             |          |
|        | 課題協学B                              | 2.5     | A           | 4.0 | 九大 二郎  | 2014  | 前期                 | 14535203 | yyyy/mm/dd  |          |
|        | 言語文化科目                             |         |             |     |        |       |                    |          |             |          |
|        | 言語文化基礎科目                           |         |             |     |        |       |                    |          |             |          |
|        | ♥術英語1・リーディン<br>グ・リスニングA            | 1       | в           | 3.0 | 九大 花子  | 2014  | 前期                 | 14534262 | yyyy/mm/dd  |          |
|        | 学術英語1・リーディン<br>グ・リスニングB            | 1       |             |     |        | 2014  | 後期                 | 14533644 |             |          |
|        | 学術英語1・ライティング・<br>スピーキングA           | 1       | А           | 4.0 | 九大 三郎  | 2014  | 前期                 | 14532167 | yyyy/mm/dd  |          |
|        | 学術英語1・ライティング・<br>スピーキングB           | 1       |             |     |        | 2014  | 後期                 | 14532664 |             |          |
|        | 韓国語 I                              | 1       | А           | 4.0 | 九大 五郎  | 2014  | 前期                 | 14531156 | yyyyy/mm/dd |          |
|        | 韓国語 I                              | 1       | В           | 3.0 | 九大 五郎  | 2014  | 前期                 | 14534156 | yyyy/mm/dd  |          |
| l r    |                                    |         |             |     |        | 0.044 | /%, <del>U</del> D | 44504050 |             |          |

※成績登録のメール通知について 本学では、本システムを利用して成績登録された場合、登録があったことをメールでお 知らせするサービスを行っております。

成績が提出されていない講義については、「評価」「成績担当者」は空白となっていま す。また、教員が成績を提出してから、「成績確認」画面に成績が反映されるまで、2~3 日かかる場合があるので、注意してください。

「更新日付」欄に日付が記載されて、「評価」が空白かつ「GP」が\*印になっている場合は、成績が保留されている状態です。

## 9. 九州大学における成績評価制度について

本学における成績の評価方法は,学部と大学院で異なります。

入学時に配付された各学部・学府の「学生便覧」や「履修の手引き」等をよく確認し,計画的に授業 科目を履修するよう心がけてください。

#### (1) 学部生の成績評価制度(GPA制度)について

本学では、学部生の成績は、それぞれの授業科目ごとに設定される到達目標に対する学生一人 一人の到達度により評価します。

評価においては GPA (Grade Point Average)制度を導入し、学習目標の達成度に応じた成績評価 により学生の学習成果の向上を目指しています。

GPA とは,各授業科目の成績(評価。下表参照),グレードポイント(GP)と単位数を考慮し,1単位 当たりの平均値として数値化する成績評価法です。

| グレード(評価)         | 評価のレベル              | GP |
|------------------|---------------------|----|
| A : Excellent    | 基準を大きく超えて優秀である      | 4  |
| B : Good         | 基準を超えて優秀である         | 3  |
| C : Satisfactory | 望ましい基準に達している        | 2  |
| D : Pass         | 単位を認める最低限の基準には達している | 1  |
| F : Fail         | 基準を大きく下回る           | 0  |

#### 上記以外にも,以下の評語が使用されます。

| グレード(評価)        | 内容                                                                                         |
|-----------------|--------------------------------------------------------------------------------------------|
| R : Recognition | <ul> <li>・合否認定科目における「合格」</li> <li>・他大学等で履修した授業科目等について、本学における履修と<br/>みなし単位を与える場合</li> </ul> |
| W : Withdrawal  | 履修を中止した講義(履修中止手続きを行ったもの)                                                                   |

#### (2) 大学院生の成績評価制度について

大学院生(法科大学院及び2016年4月以降の総合理工学府入学者を除く)の各授業科目の成績は、A、B、C及びDの4種の評語をもって表示し、A、B及びCをもって合格とします。

法科大学院(法務学府)及び2016年4月以降の総合理工学府入学者のみ, A<sup>+</sup>, A, B, C及びD の5種の評語をもって表示し, A<sup>+</sup>, A, B及びCをもって合格とします。

評価【大学院[法科大学院(法務学府)及び2016年4月以降の総合理工学府入学者を除く]】

| 評語 | 評価のレベル     |
|----|------------|
| А  | 100点 ~ 80点 |
| В  | 79点~70点    |
| С  | 69点~60点    |
| D  | 不可         |

#### 評価【法科大学院(法務学府)及び2016年4月以降の総合理工学府入学者】

| 評語    | 評価のレベル      |
|-------|-------------|
| $A^+$ | 100点 ~ 90点  |
| А     | 89 点 ~ 80 点 |
| В     | 79点~70点     |
| С     | 69点~60点     |
| D     | 不可          |

#### 10. 科目ナンバリングについて

本学では、平成27年度から学士課程において、「科目ナンバリング」を実施しています。「科目ナン バリング」とは、大学の授業科目に番号付けを行い、科目の水準や順次性を示すものです。

それにより、授業を受けるにあたり受講科目がどのような水準の授業なのか、そしてどのような順番 で科目を選択し受講していけば良いのかを判断するのを手助けすることになります。

科目ナンバリングの詳細は,九州大学のホームページで確認してください。

【九州大学 HP 上のメニュー】

教育・学生支援>授業・履修>履修・シラバス>科目ナンバリング

## 11. お問い合わせ先

各種お問い合わせ先は次のとおりです。

### (1) 講義の内容, 受講の要件, 成績評価, その他教務に関すること

| 学部·大学院学府等                                  | お問い合せ先            | 電話           |
|--------------------------------------------|-------------------|--------------|
| 基幹教育科目                                     | 学務部基幹教育課基幹教育教務係   | 092-802-5941 |
| 文学部·大学院人文科学府                               | 貝塚地区事務部教務課学生第一係   | 092-642-2356 |
| 教育学部                                       | 貝塚地区事務部教務課学生第二係   | 092-642-3105 |
| 法学部·大学院法学府                                 | 貝塚地区事務部教務課学生第三係   | 092-642-3166 |
| 経済学部·大学院経済学府                               | 貝塚地区事務部教務課学生第四係   | 092-642-2439 |
| 法科大学院                                      | 貝塚地区事務部教務課(専門職員)  | 092-642-4166 |
| 理学部•大学院理学府<br>大学院数理学府                      | 理学部等事務部学生係        | 092-802-4013 |
| 医学部 (医学科・生命科学科)                            | 医系学部等事務部学務課医学学生係  | 092-642-6020 |
| 大学院医学系学府<br>(医科学専攻) (医学専攻)<br>(医療経営・管理学専攻) | 医系学部等事務部学務課大学院係   | 092-642-6025 |
| 医学部保健学科・<br>大学院医学系学府 (保健学専攻)               | 医系学部等事務部学務課保健学学生係 | 092-642-6680 |
| 歯学部・大学院歯学府                                 | 医系学部等事務部学務課歯学学生係  | 092-642-6261 |
| 薬学部·大学院薬学府                                 | 医系学部等事務部学務課薬学学生係  | 092-642-6541 |

| 学部·大学院学府等                                    | お問い合せ先                    | 電話           |
|----------------------------------------------|---------------------------|--------------|
| 工学部·大学院工学府                                   | 工学部等事務部教務課教務係             | 092-802-2722 |
| 芸術工学部·大学院芸術工学府                               | 芸術工学部事務部学務課教務係            | 092-553-4418 |
| 農学部·大学院生物資源環境科学府                             | 農学部事務部学生係                 | 092-642-2814 |
| 大学院人間環境学府                                    | 貝塚地区事務部教務課学生第二係           | 092-642-3105 |
| 大学院システム情報科学府                                 | 工学部等事務部教務課教務係             | 092-802-2722 |
| 大学院地球社会統合科学府                                 | 地球社会統合科学府等事務部大学院係         | 092-802-5786 |
| 大学院システム生命科学府                                 | 理学部等事務部システム生命科学府事務室       | 092-802-4033 |
| 大学院総合理工学府                                    | 筑紫地区事務部教務課教務係             | 092-583-7512 |
| 大学院統合新領域学府<br>(ユーザー感性学専攻)<br>(ライブラリーサイエンス専攻) | 工学部等事務部教務課統合新領域係(箱崎キャンパス) | 092-642-7069 |
| 大学院統合新領域学府<br>(オートモーティブサイエンス専攻)              | 工学部等事務部教務課統合新領域係(伊都キャンパス) | 092-802-3859 |
| 大学院基幹教育科目                                    | 学務部学務企画課教務係               | 092-802-5935 |

(2) 学生用 Web システムに関すること

学務部学務企画課 学務情報係(092-802-5939)